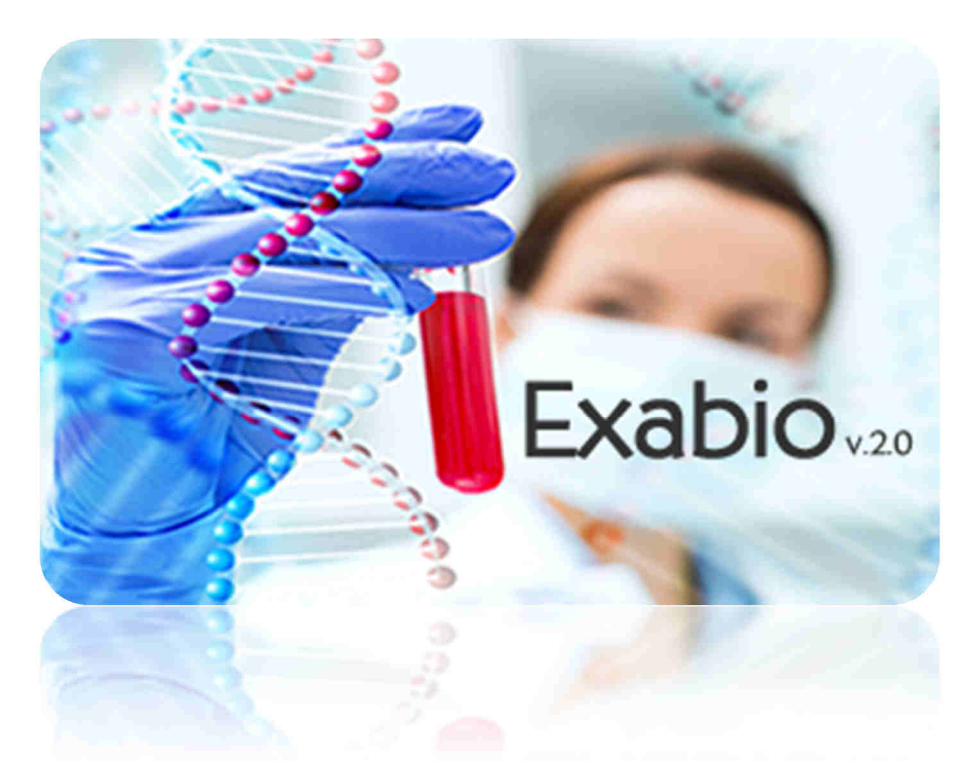

## Manuel d'utilisation

VERSION STANDARD

Système d'Information – Juillet 2015 - DF CH COMMINGES PYRENEES

## Table des matières

| 1. | Introduction                    | .2 |
|----|---------------------------------|----|
| 2. | Module de recherche d'un examen | .2 |

## 1. Introduction

L'application Exabio a pour principale fonction d'assister un soignant lors d'un prélèvement biologique.

L'application dans sa version 2.0 se veut plus ergonomique et plus complète dans les informations mises à disposition.

Le développement du module **DOCUMENTS** permet de lier tous les types de documents facilement à un examen.

L'application est accessible à l'adresse URL :

http://www.ch-saintgaudens.fr/extranet/index.php/exabio

## 2. Module de recherche d'un examen

|              | 6              |  |
|--------------|----------------|--|
| ECHERCHE PAR | Nom de Cexamen |  |
| ECHERCHE PAR | CODE           |  |
|              |                |  |
|              |                |  |
| Recherche    | r) 🧷           |  |
|              |                |  |

Cette page est la page principale d'Exabio. Elle permet de recherche un examen par nom ou par code. Il suffit de saisir les premières lettres du nom ou du code puis valider ou cliquer sur **Rechercher**.

La gomme permet de supprimer toutes les saisies.

| HERCHE PAR NOW DE L'E | pneumo                                                                                                    |                               |
|-----------------------|----------------------------------------------------------------------------------------------------|-------------------------------|
| HERCHE PAR CODE       |                                                                                                    |                               |
|                       |                                                                                                    |                               |
| chercher 🍠            |                                                                                                    |                               |
|                       |                                                                                                    |                               |
|                       |                                                                                                    |                               |
| Code                  | Nom de l'examen                                                                                                    | CHOIX DU MATÉRIEL DE PRÉLÉVEM |
| Code                  | Nom de l'ехамен<br>Актизме издиките за Риелиссарие / Reduride d'Ag unduite de Streptococcus индикала                                                                            |                               |
| Code<br>UPNE<br>ULEG  | Nон ос "далная   Анталие изачале за Рикиносорие / Раснасне в'Ас илачная се Stramococcas инаннологе   Анталие илачная за Илачная се Баснасне и Ас илачная се Басонеца инаннологе |                               |

Pour afficher l'intégralité des informations, cliquer sur le nom de l'examen.

| NATURE DE L'ÉCHANTILLON : Sang          |                                                      |                    |  |
|-----------------------------------------|------------------------------------------------------|--------------------|--|
| CONTENANT : Tube sec (rouge)            |                                                      |                    |  |
| CONDITIONS PARTICULIÈRES :              |                                                      |                    |  |
| Noter la date et heure de la dernière p | ise + la posologie. Indiquer les raisons de la presc | ption.             |  |
| ACHEMINEMENT AU LABORATOIRE :           |                                                      |                    |  |
| REALISABLE EN PDS : Non                 |                                                      |                    |  |
| FRÉQUENCE ET DÉLAI DE RÉALISATION       |                                                      |                    |  |
| EXAMEN SOUS-TRAITÉ : 🗗 Biomnis          |                                                      |                    |  |
| CODE LABORATOIRE : THEO                 |                                                      |                    |  |
| DÉLAI DE RAJOUT :                       |                                                      |                    |  |
| Méthode :                               |                                                      |                    |  |
| COTATION :                              |                                                      | cofras             |  |
| ACCRÉDITATION COFRAC : Examen a         | crédité Cofrac. Portée disponible sur www.cofrac.    | Norme Iso 15189 n° |  |

| TILLON : Sang                  |                                                                                                    |                                                                                                    |                                                                                                    |
|--------------------------------|----------------------------------------------------------------------------------------------------|----------------------------------------------------------------------------------------------------|----------------------------------------------------------------------------------------------------|
| sec (rouge)                    |                                                                                                    |                                                                                                    |                                                                                                    |
| JLIÈRES :                      |                                                                                                    |                                                                                                    |                                                                                                    |
| e de la demière prise + la por | sologie, Indiquer                                                                                                    | les raisons de la presc                                                                                                    | ription.                                                                                                    |
| ABORATOIRE :                   |                                                                                                    |                                                                                                    |                                                                                                    |
| i I Non                        |                                                                                                    |                                                                                                    |                                                                                                    |
| DE REALISATION :               |                                                                                                    |                                                                                                    |                                                                                                    |
| É 🗄 🕑 Biomnis                  |                                                                                                    |                                                                                                    |                                                                                                    |
| : THEO                         |                                                                                                    |                                                                                                    |                                                                                                    |
|                                |                                                                                                    |                                                                                                    |                                                                                                    |
|                                |                                                                                                    |                                                                                                    |                                                                                                    |
|                                |                                                                                                    |                                                                                                    |                                                                                                    |
| FRAC : Examen accrédité Cof    | rac. Portee dispo                                                                                                    | nible sur www.cofrac.                                                                                                    | fr. Norme Iso 15189 n                                                                                                    |
|                                |                                                                                                    |                                                                                                    | 2                                                                                                    |
|                                | NILLON : Sang<br>sec (rouge)<br>CULIÈRES :<br>re de la demière prise + la pos<br>LABORATOIRE :<br>IS : Non<br>AL DE RÉALISATION :<br>TÉ : G' Biomnis<br>E : THEO<br>:<br>DFRAC : Examen accrédité Cof | e sec (rouge)<br>CULIÈRES :<br>rre de la demière prise + la posologie. Indiquer<br>LABORATOIRE :<br>IS : Non<br>AL DE RÉALISATION :<br>TÉ : d' Biomnis<br>E : THEO<br>:<br>DFRAC : Examen accrédité Cofrac. Portée dispo | e sec (rouge)<br>CULIÈRES :<br>re de la demière prise + la posologie. Indiquer les raisons de la preso<br>LABORATOIRE :<br>IS : Non<br>AL DE RÉALISATION :<br>TÉ : g' Biomnis<br>E : THEO<br>:<br>DFRAC : Examen accrédité Cofrac. Portée disponible sur www.cofrac. |

Lorsque l'examen est sous-traité, il est possible d'accéder au manuel de prélèvement du laboratoire concerné en cliquant sur le nom.

Si une valeur a été saisie dans la zone Accréditation Cofrac, alors un cartouche supplémentaire apparaît :

| ACCRÉDITATION COFRAC : Examen accrédité Cofrac. Portée disponible sur www.cofrac. | Norme Iso 15189 nº123 |
|-----------------------------------------------------------------------------------|-----------------------|
|-----------------------------------------------------------------------------------|-----------------------|

En bas de la fiche détaillée, on retrouve le(s) document(s) utile(s) en lien avec l'examen sélectionné.

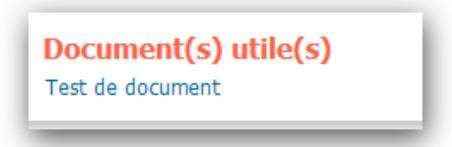